# 饼图中选择数据排序后合并剩余项为其它

如果"合并剩余项"勾选,除排序的数据合并为一个条记录,饼图显示"其它"

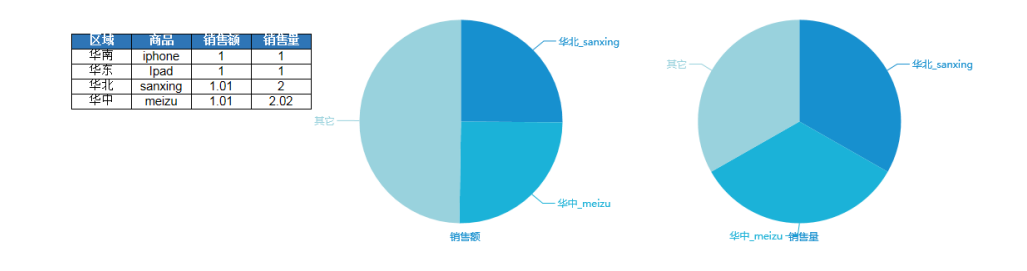

## 支持版本

Smartbi V8.0

示例

如下图:

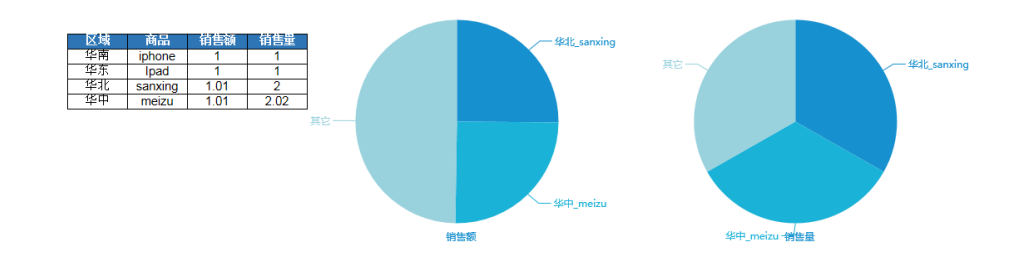

### 操作步骤

1. 在电子表格中创建一个简单报表,如下图:

|   | A | В  | С       | D    | E    | F |
|---|---|----|---------|------|------|---|
| 1 |   |    |         |      |      |   |
| 2 |   |    |         |      |      |   |
| 3 |   | 区域 | 商品      | 销售额  | 销售量  |   |
| 4 |   | 华南 | iphone  | 1    | 1    |   |
| 5 |   | 华东 | Ipad    | 1    | 1    |   |
| 6 |   | 华北 | sanxing | 1.01 | 2    |   |
| 7 |   | 华中 | meizu   | 1.01 | 2.02 |   |
| 8 |   |    |         |      |      |   |

2. 选择数据所在区域,点击"图表"按钮,在弹出的echarts作图对话框中勾选需要的数据。

| 文件 | 开始                                                                                                    | 插入               | 页面布局    | 公式 数          | 据 审阅 视                                  | 图 开发工具   | l Smartbi                |          |           |                            |                                 |         |           |         |                                      |               |    |
|----|----------------------------------------------------------------------------------------------------|------------------|---------|---------------|-----------------------------------------|----------|--------------------------|----------|-----------|----------------------------|---------------------------------|---------|-----------|---------|--------------------------------------|---------------|----|
|    | 武役置     武法     武法     法     法 |                  |         |               | 宏 图形 ·                                  | 左父格      | <ul> <li>扩展方向</li> </ul> |          | - 111 111 |                            |                                 | 8 - E   |           | 同传值     | <ul> <li>管理</li> <li>Free</li> </ul> | 2 帮助          |    |
| 注销 | 11 使奴                                                                                                    | 打开 秀             | 競 执行    | 发布            | 20 E 20 E 20 E 20 E 20 E 20 E 20 E 20 E | 1.X10    |                          |          |           | e 💎 1830.<br>A To seve     | .* <u>∭</u> 8%9038<br>⊡ 840 Lab |         |           | -0 BÆ   | ि स्टका                              | 「天丁<br>同 mile |    |
|    |                                                                                                    |                  | +7384   | - <i>II</i> - |                                         |          | 1                        |          |           | 54 1 <b>-25</b> 1 /961 1-1 |                                 | ax 💌 💷  | A ARRYITZ |         |                                      | 7128          |    |
|    | K99788                                                                                                    |                  | 182303  | RTF:          | ● 抽入图表                                  |          |                          |          |           |                            |                                 |         |           |         |                                      | -             |    |
| E9 | *                                                                                                    | : X              | √ fx    | 2.02          | DCharts作图                               | Excel作图  |                          |          |           |                            |                                 |         |           |         |                                      |               |    |
|    | A                                                                                                    | В                | С       | D             |                                         | <i>*</i> | M                        |          |           | ()                         |                                 |         | $\sim$    | <u></u> |                                      |               |    |
| 1  |                                                                                                    |                  |         |               | 柱图                                      | 網        | 3                        | 併閉       |           | 油量图                        | 地图                              |         | 其它        | 所有举型    |                                      |               |    |
| 3  |                                                                                                    |                  |         |               |                                         | **       | A 02                     | (FR) (N) | 40        | T 0                        |                                 |         |           |         |                                      |               |    |
| 4  |                                                                                                    |                  |         |               | 刻描设置                                    | 基本设置     | 105-22                   | 22101    | 远不        | 上具                         | 1959) (D5                       | 2 903#1 | FIERE 3   | (展畵性    |                                      |               |    |
| 5  |                                                                                                    | 区域               | 商品      | 销售额           | 字段                                      |          | 元格位置                     | 分类の      | <b>14</b> | 描述の抽                       | 未均均(                            |         |           |         |                                      |               |    |
| 6  |                                                                                                    | <u> </u>         | iphone  | 1             |                                         | -        | VUIHISLES.               |          | <b>1</b>  | 1410-(1754                 |                                 |         |           |         |                                      |               |    |
| 7  | -                                                                                                    | <u>毕</u> 乐<br>化北 | Ipad    | 1             | ≥38                                     |          | 86:89                    |          |           |                            | <u>и</u> ш 1                    |         |           |         |                                      |               |    |
| 8  | -                                                                                                    | <u> </u>         | sanxing | 1.01          | 商品                                      |          | C6:C9                    |          |           |                            | / 🗆 1                           | •       |           |         |                                      |               |    |
| 10 |                                                                                                    | ada de           | 1 HOLLU | 1.01          | 销售额                                     | 1        | D6:D9                    |          |           | ₩\$                        | / 🖻 1                           | •       |           |         |                                      |               |    |
| 11 |                                                                                                    |                  |         |               | 销售量                                     |          | E6:E9                    |          |           | ₩¢                         | / 🖬 1                           | +       |           |         |                                      |               |    |
| 12 |                                                                                                    |                  |         |               |                                         |          |                          |          |           |                            |                                 |         |           |         |                                      |               |    |
| 13 |                                                                                                    |                  |         |               |                                         |          |                          |          |           |                            |                                 |         |           |         |                                      |               |    |
| 14 |                                                                                                    |                  |         |               |                                         |          |                          |          |           |                            |                                 |         |           |         |                                      |               |    |
| 10 |                                                                                                    |                  |         |               |                                         |          |                          |          |           |                            |                                 |         |           |         |                                      |               |    |
| 17 |                                                                                                    |                  |         |               |                                         |          |                          |          |           |                            |                                 |         |           |         |                                      |               |    |
| 18 |                                                                                                    |                  |         |               |                                         |          |                          |          |           |                            |                                 |         |           |         |                                      |               |    |
| 19 |                                                                                                    |                  |         |               | 1                                       |          |                          |          |           |                            |                                 |         |           |         |                                      |               |    |
| 20 |                                                                                                    |                  |         |               |                                         |          |                          |          |           |                            |                                 |         |           |         |                                      |               |    |
| 21 |                                                                                                    |                  |         |               |                                         |          |                          |          |           |                            |                                 |         |           |         |                                      |               |    |
| 22 |                                                                                                    |                  |         |               |                                         |          |                          |          |           |                            |                                 |         |           |         |                                      |               |    |
| 23 |                                                                                                    |                  |         |               |                                         |          |                          |          |           |                            |                                 |         |           |         |                                      |               |    |
| 25 |                                                                                                    |                  |         |               | 重选区域                                    | 添加字段     | 2                        |          |           |                            |                                 |         |           |         | 确定                                   |               | 取消 |
| 26 |                                                                                                    |                  |         |               |                                         |          |                          |          |           |                            |                                 |         |           |         |                                      |               |    |
|    |                                                                                                    |                  |         |               |                                         |          |                          |          |           |                            |                                 |         |           |         |                                      |               |    |

#### 3. 在高级tab页勾选"是否排序"

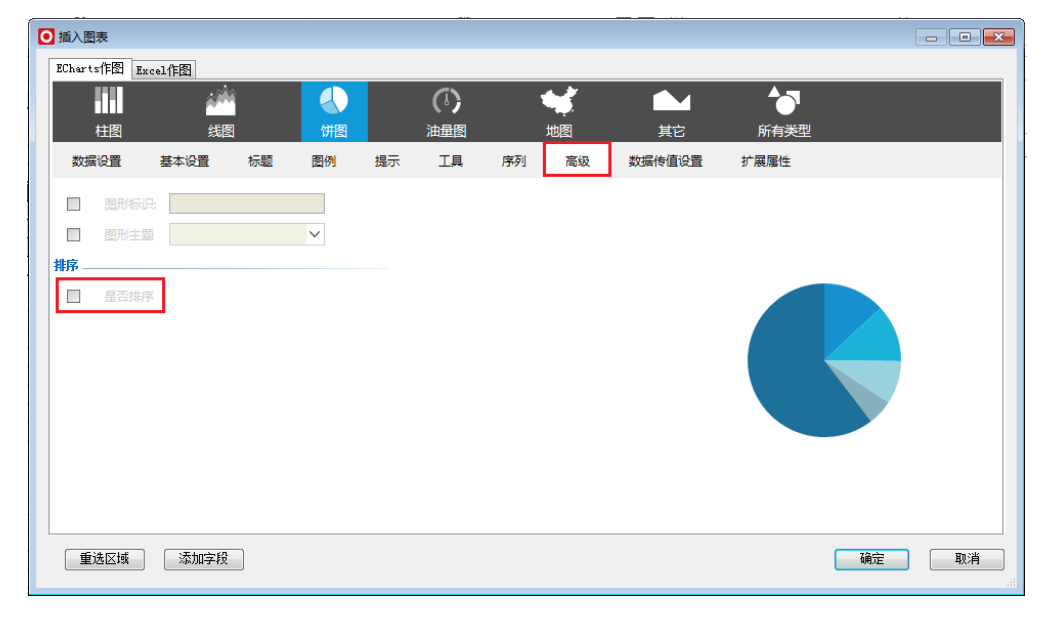

勾选后进行相关设置,并勾选"合并剩余项"

| ◎ 插入图表       |                 |        |          |    |          |        |          |       |
|--------------|-----------------|--------|----------|----|----------|--------|----------|-------|
| ECharts作图 Ex | cel作图           |        |          |    |          |        |          |       |
|              | 2 <sup>00</sup> |        | (1)      |    | <b>1</b> |        | <b>1</b> |       |
| 柱图           | 线图              | 饼图     | 油量图      |    | 地图       | 其它     | 所有类型     |       |
| 数据设置         | 基本设置标           | 题图例    | 提示 工具    | 序列 | 高级       | 数据传值设置 | 扩展属性     |       |
| ■ 图形标识:      |                 |        |          |    |          |        |          |       |
| 图形主题         |                 | $\sim$ |          |    |          |        |          |       |
| 排序           |                 |        |          |    |          |        |          |       |
| ☑ 是否排序       | ]               |        |          |    |          |        |          |       |
| ☑ 排序顺序       | ○升序 💿 降序        |        |          | _  |          |        |          |       |
| ✓ 排序指标       | 销售额 >           | 只显示前 2 | 名 🔽 合并剩余 | 顷  |          |        |          |       |
|              |                 |        |          |    |          |        |          |       |
|              |                 |        |          |    |          |        |          |       |
|              |                 |        |          |    |          |        |          |       |
|              |                 |        |          |    |          |        |          |       |
|              |                 |        |          |    |          |        |          |       |
| 重选区域         | 添加字段            |        |          |    |          |        | C        | 确定 取消 |

#### 4. 在序列tab页进行普通数据项设置,勾选"数据项标签",点击确定。

| 插入图表              |                |         |        |    |    |          |      |       |
|-------------------|----------------|---------|--------|----|----|----------|------|-------|
| ECharts作图 Excel作图 |                |         |        |    |    |          |      |       |
|                   | <u></u>        |         | (1)    |    |    |          |      |       |
| 柱图                | 摺              | 饼图      | 油量图    | ;  | 地图 | 其它       | 所有类型 |       |
| 数据设置 基本设置         | 标题             | 图例 提示   |        | 序列 | 高级 | 数据传值设置   | 扩展属性 |       |
| ■ 鼠标点选模式:         | 不可选 单选         | 多选      |        |    |    | <b>•</b> |      |       |
| 列数:               | ÷              |         |        |    |    |          |      |       |
| ■ 指标名称:           | 显示不显示          | ]       |        |    |    |          |      | 直接访问  |
| ■ 指标样式:           | 宋体 🗸 🗸         | 14 ~ 常规 | $\sim$ |    |    | =        |      |       |
| ■ 显示最大值:          | 是否             |         |        |    |    |          |      | 一即件营销 |
| 📄 南丁格尔图:          | 不显示半径          | 和面积模式半  | 径模式    |    |    | 地亦已故     |      | 联盟广告  |
| 普通状态设置            |                | -       |        |    |    | 这款刀手     |      |       |
| ☑ 数据项标签:          | 显示 不显示         | ]       |        |    |    |          |      | 视频广告  |
| □ 文本样式:           | 宋体 ~           | 14 ~ 常规 | $\sim$ |    |    |          |      |       |
| ■ 数据标签内容:         |                | 分类      |        |    |    |          |      |       |
| <i>▶ №</i> .      | 61 mil - 1.400 |         |        |    |    | *        |      |       |
| 选择区域 添加字          | 段              | 选择数据集   |        |    |    |          |      | 确定 取消 |

#### 5.发布预览。

#### 预览前效果如图:

|    | A | В  | С       | D    | Ε    | F | G    | H | I | J | K        | L    |
|----|---|----|---------|------|------|---|------|---|---|---|----------|------|
| 1  |   |    |         |      |      |   |      |   |   |   |          |      |
| 2  |   |    |         |      |      |   |      |   |   |   |          |      |
| 3  |   |    |         |      |      |   |      |   |   |   |          |      |
| 4  |   |    |         |      |      |   |      |   |   |   | — 百接访问   |      |
| 5  |   | 区域 | 商品      | 销售额  | 销售量  |   |      |   |   |   | HUSCHOTH |      |
| 6  |   | 华南 | iphone  | 1    | 1    |   |      |   |   |   |          |      |
| 7  |   | 华东 | Ipad    | 1    | 1    |   |      |   |   |   |          |      |
| 8  |   | 华北 | sanxing | 1.01 | 2    |   |      |   |   |   |          | 邮件专销 |
| 9  |   | 华中 | meizu   | 1.01 | 2.02 |   |      |   |   |   |          |      |
| 10 |   |    |         |      |      |   |      |   |   |   |          |      |
| 11 |   |    |         |      |      |   |      |   |   |   |          |      |
| 12 |   |    |         |      |      |   |      |   |   |   |          |      |
| 13 |   |    |         |      |      |   | 搜索引着 |   |   |   |          | 联盟广告 |
| 14 |   |    |         |      |      |   |      |   |   |   |          |      |
| 15 |   |    |         |      |      |   |      |   |   |   |          |      |
| 16 |   |    |         |      |      |   |      |   |   |   | 一视频      | 1广告  |
| 17 |   |    |         |      |      |   |      |   |   |   |          |      |
| 18 |   |    |         |      |      |   |      |   |   |   |          |      |
| 19 |   |    |         |      |      |   |      |   |   |   |          |      |

#### 预览效果如图:

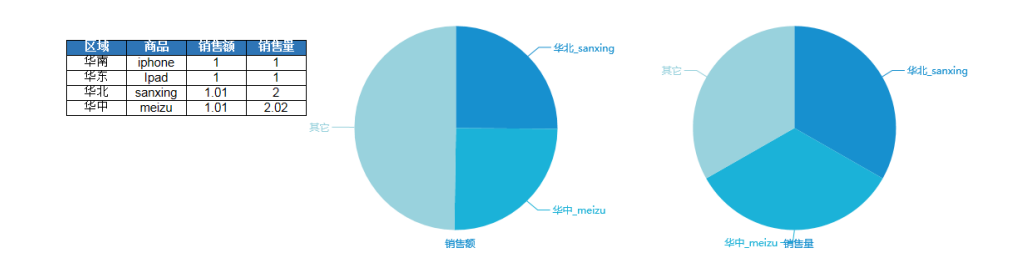

示例资源: migrate. xml